# How to Set User to Only Post Transactions they Created in Users Screen

Admin users can set the user to post only the transaction they created in i21 by checking the user options checkbox in Users screen.

## Here are the steps on how to Set User to Only Post Transaction they Created:

- 1. Log in as Admin user
- 2. On user's menu panel, go to  $\ensuremath{\textit{System Manager}}$  folder then click  $\ensuremath{\textit{Users}}$
- 3. Open an existing user.

| ser - irely-user   |                       |                        |                   |            |                |         |                |          |              |              |     |  |
|--------------------|-----------------------|------------------------|-------------------|------------|----------------|---------|----------------|----------|--------------|--------------|-----|--|
| lew Save Search    | Delete Undo /         | Additional + API Key 2 | Step Verification |            |                |         |                |          |              |              |     |  |
| Entity User Ge     | neral Messages        | Activities Attachments | Audit Log         | Origins En | tity Type Cust | om      | Crop Insurance |          |              |              |     |  |
| Detail User Roles  | External Module       | Registered Computers   | Login Histor      | У          |                |         |                |          |              |              |     |  |
| Username *         | irely-user            |                        |                   |            | VolPstudio     | Setting | gs             |          | Change Pass  | word         |     |  |
| User Role 🛛 🔸      | CAB                   |                        | ~                 | Add Photo  | Email          |         |                |          | 🗸 Apply 🗙    | Cancel       |     |  |
| Security Policy *  | Default User Policy   | <i>(</i>               | ~                 |            | Password       |         |                |          | New Passwor  | d            |     |  |
| User Options       |                       |                        |                   |            | Phone No       |         |                | Connect  | Confirm Pass | word         |     |  |
| Maximum Origin     | Screens Allowed       | 3                      |                   |            | Settings       |         |                |          |              |              |     |  |
| Administrator      | User                  |                        |                   |            | Default Loca   | tion    |                |          | ✓ Title      |              |     |  |
| Only Allow Us      | er to Post Transactio | ons they created       |                   |            | Contact Met    | hod     |                |          | ✓ Dept       |              |     |  |
| Disable User       | Store Manager         |                        |                   |            | Dashboard P    | Role    |                |          |              |              |     |  |
|                    |                       |                        |                   |            | JIRA Usernar   | ne      |                |          |              |              |     |  |
| Scale Station Sel  | ection                |                        |                   |            | Date Format    |         | M/d/yyyy       | ~        | Number Form  | at 1,234,567 | .89 |  |
| Station            |                       |                        |                   |            | Approvals      |         |                |          |              |              |     |  |
| Date               |                       |                        |                   |            | + Insert       | × Dele  | te Export •    | ⊞ View • | Filter (F3)  |              |     |  |
| Operator           |                       |                        |                   |            | Require        | Approv  | al For*        |          | Approver Lis | t            |     |  |
| Filter Entity Type | s                     |                        |                   |            |                |         |                |          |              |              |     |  |
| X Delete Expor     | t • 🔠 View • Fils     | er (F3)                |                   | К Л<br>И Ч |                |         |                |          |              |              |     |  |
| Entity Type        |                       |                        |                   | Filter     |                |         |                |          |              |              |     |  |
|                    |                       |                        |                   | A          |                |         |                |          |              |              |     |  |

5. On the User Options area, check Allow User to only Post Transactions they created

| User Options                                      |   |
|---------------------------------------------------|---|
| Maximum Origin Screens Allowed 3                  | 1 |
| Administrator User                                | I |
| Only Allow User to Post Transactions they created |   |
| Disable User Store Manager                        | [ |
|                                                   |   |

- 6. Save changes by clicking **Save** button to apply the changes.
- 7. Login the newly updated user
- 8. Open any transaction screen (Ex: Cash Management > Bank Transaction )
- 9. Select and open one transaction
- 10. Post the transaction by clicking Post button.

### 11. An error message will prompt when posting transaction you did not create.

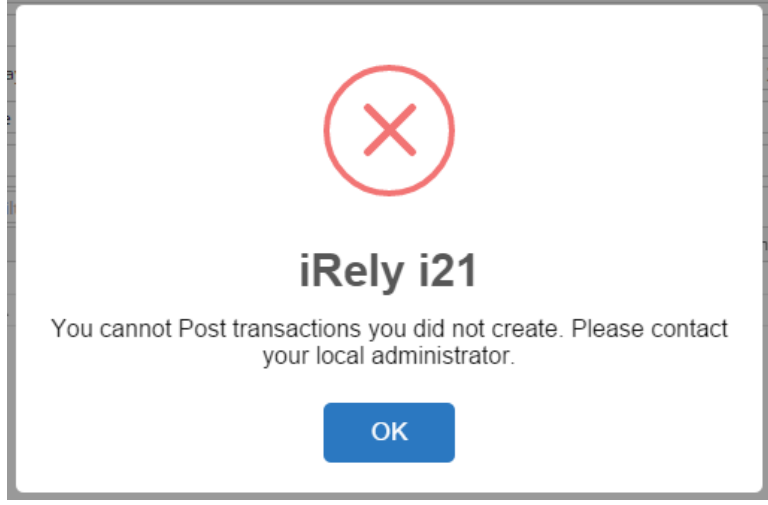

Here are the steps on how to Set User to Only Post Transaction they Created:

- 1. Log in as Admin user
- On user's menu panel, go to System Manager folder then click Users
   Open an existing user.
- 4. On Users Entity screen click User tab

|                                                                                   | Oser Comments (0) Attachments (0) Messages Custom | Audit L | og (1)                                           |                  |                             |  |  |
|-----------------------------------------------------------------------------------|---------------------------------------------------|---------|--------------------------------------------------|------------------|-----------------------------|--|--|
| Detail User Roles                                                                 | External Module Registered Computers              |         |                                                  |                  |                             |  |  |
| Jsername:                                                                         | user001                                           |         | VolPstudio Setting                               | js               | Change Password             |  |  |
| Jser Role                                                                         | ADMIN 🗸 🤟                                         |         | Email:                                           |                  | ✓ Apply X Cancel            |  |  |
| ecurity Policy                                                                    | Default User Policy 🗸 🔰                           |         | Password:                                        |                  | New Password:               |  |  |
| User Options                                                                      |                                                   |         | Phone No:                                        | Connect          | Confirm Password:           |  |  |
| Maximum Origin                                                                    | Screens Allowed 3                                 |         | Settings                                         |                  |                             |  |  |
| Administrator User Only Allow User to Post Transactions they created Disable User |                                                   |         | Default Location                                 | ocation v Title: |                             |  |  |
|                                                                                   |                                                   |         | Contact Method:                                  |                  | V Dept:                     |  |  |
|                                                                                   |                                                   |         | Dashboard Role: Administrator                    |                  |                             |  |  |
| Filter Entity Type                                                                | s                                                 |         | JIRA Username:                                   | Test User        |                             |  |  |
| × Delete 🔠 La                                                                     | yout Q Filter Records (F3)                        |         | Date Format:                                     | M/d/yyyy ~       | Number Format: 1,234,567.89 |  |  |
| Entity Type                                                                       |                                                   | Filter  | Approvals                                        |                  |                             |  |  |
|                                                                                   |                                                   |         | + Insert × Delete 🔡 Layout 🔍 Filter Records (F3) |                  | ter Records (F3)            |  |  |
|                                                                                   |                                                   |         | Require Approval For Approver List               |                  | Approver List               |  |  |
|                                                                                   |                                                   |         |                                                  |                  |                             |  |  |

5. On the User Options area, check Allow User to only Post Transactions they created

|   | User Options                                      |
|---|---------------------------------------------------|
|   | Maximum Origin Screens Allowed 3                  |
|   | ✓ Administrator User                              |
| - | Only Allow User to Post Transactions they created |
|   | Disable User                                      |
|   |                                                   |

- 6. Save changes by clicking Save button to apply the changes.
- 7. Login the newly updated user
  8. Open any transaction screen (Ex: Cash Management > Bank Transaction )
- 9. Select and open one transaction
- 10. Post the transaction by clicking Post button.

## 11. An error message will prompt when posting transaction you did not create.

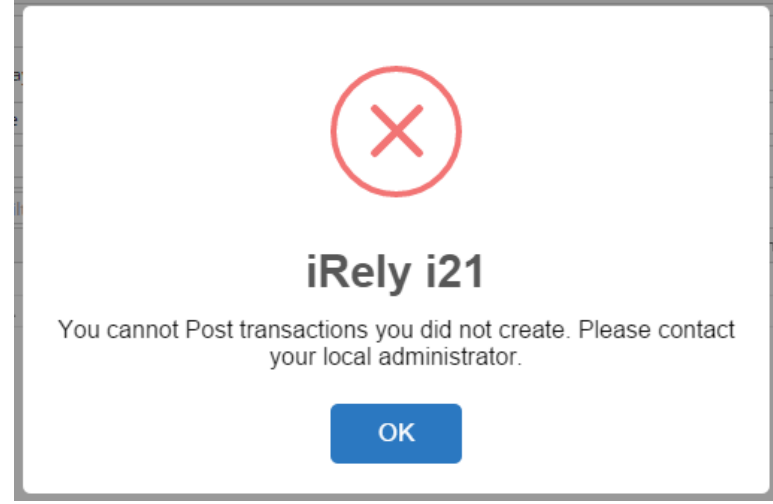

# Here are the steps on how to Set User to Only Post Transaction they Created:

- 1. Log in as Admin user
- 2. On user's menu panel, go to System Manager folder then click Users
- Open an existing user.
   On Users Entity screen click User tab

| etail User Role | s External Module Registered Computers                                     |                                         |
|-----------------|----------------------------------------------------------------------------|-----------------------------------------|
| sername:        | User A                                                                     | Change Password                         |
| itle:           | Test 🗸 🔬                                                                   | ✓ Apply X Cancel                        |
| ontact Method:  | Email ~                                                                    | New Deserves de                         |
| epartment:      | Test                                                                       | New Password:                           |
|                 |                                                                            | Confirm Password:                       |
| Jser Options    |                                                                            | Settings                                |
| Maximum Nu      | mber of Origin Screens Allowed 3<br>to only Post Transactions they created | Default Role: ADMIN v                   |
| ✓ Administra    | tor User                                                                   | JIRA Username:                          |
| Disable Us      | er                                                                         | Dashboard Role:                         |
| User canno      | at change password                                                         |                                         |
| User must       | change password on next login                                              |                                         |
|                 |                                                                            | Approvals                               |
|                 |                                                                            | × Delete 册 Lavout Q Filter Records (F3) |
|                 |                                                                            | Require Approval For                    |
|                 |                                                                            |                                         |
|                 |                                                                            |                                         |
|                 |                                                                            |                                         |

5. On the User Options area, check Allow User to only Post Transactions they created

|   | ······································            |
|---|---------------------------------------------------|
| l | User Options                                      |
|   | Maximum Number of Origin Screens Allowed 3        |
|   | Allow User to only Post Transactions they created |
|   | Administrator User                                |
|   | Disable User                                      |
|   | User cannot change password                       |
|   | User must change password on next login           |
|   |                                                   |
|   |                                                   |

- 6. Save changes by clicking Save button to apply the changes.
- 7. Login the newly updated user
  8. Open any transaction screen (Ex: Cash Management > Bank Transaction )
- 9. Select and open one transaction
- Post the transaction by clicking Post button.
   An error message will prompt when posting transaction you did not create.

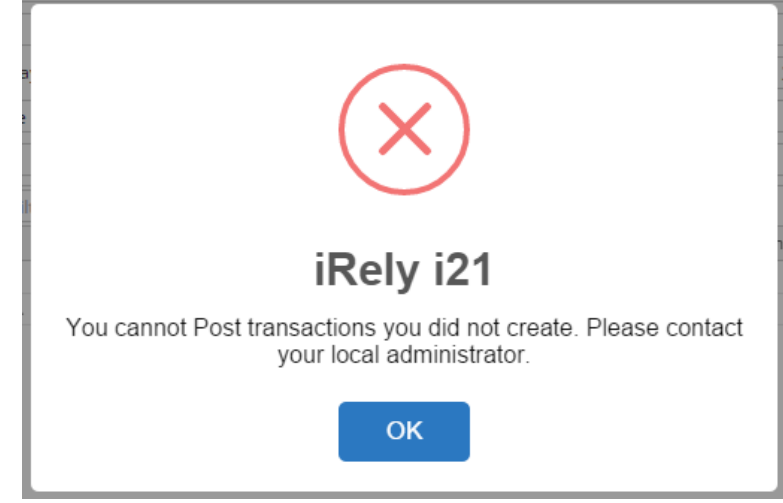

Here are the steps on how to Set User to Only Post Transaction they Created:

- 1. Log in as Admin user
- On user's menu panel, go to System Manager folder then click Users
   Open an existing user.
- 4. On Users Entity screen click User tab

|                  | h Refresh Delete Undo Additional - Archived Reports API K | ey Enable Two-Step Verification Close   |
|------------------|-----------------------------------------------------------|-----------------------------------------|
| ntity User Co    | omments (0) Attachments (0) Custom Audit Log (8)          |                                         |
| Detail User Role | External Module Registered Computers                      |                                         |
| Jsername:        | testuser                                                  | Change Password                         |
| itle:            | Manager 👋 🔮                                               | ✓ Apply × Cancel                        |
| ontact Method:   | Email v M                                                 | New Password:                           |
| epartment:       | Т                                                         | Confirm Password:                       |
| User Options     |                                                           | Settings                                |
| Maximum Nu       | mber of Origin Screens Allowed 3                          | JIRA Username:                          |
| Allow User       | to only Post Transactions they created                    | Dashboard Role:                         |
| Administra       | ator User                                                 | Default Location:                       |
| Disable Us       | er                                                        | Default Role: USER ·                    |
| User canno       | ot change password                                        |                                         |
| User must        | change password on next login                             |                                         |
|                  |                                                           | Approvals                               |
|                  |                                                           | × Delete ⊞ Layout Q Filter Records (F3) |
|                  |                                                           | Require Approval For                    |
|                  |                                                           |                                         |
|                  |                                                           |                                         |
|                  |                                                           |                                         |
|                  |                                                           |                                         |
|                  | Ready                                                     | [4 4 Page 1 of 1 ▶                      |

### 5. On the User Options area, check Allow User to only Post Transactions they created

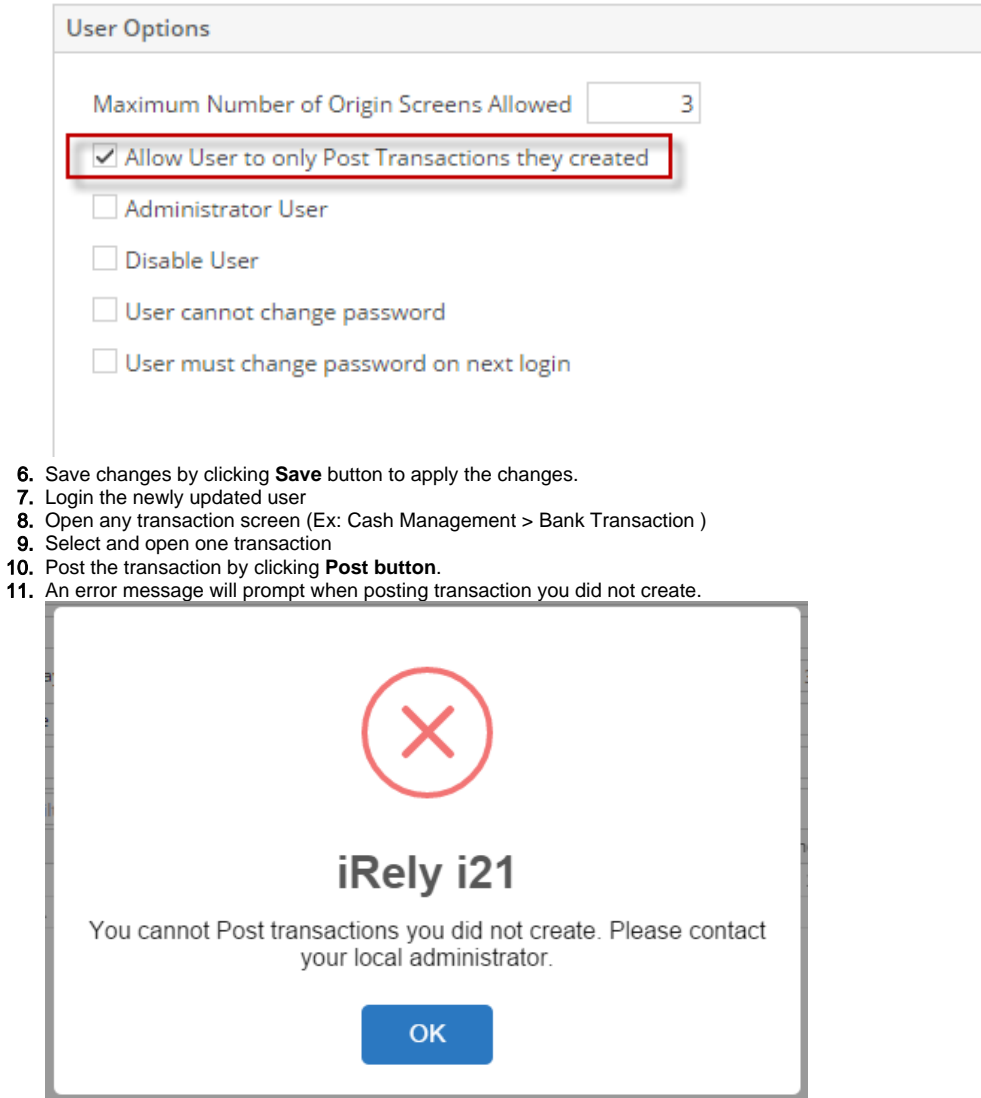

Here are the steps on how to Set User to Only Post Transaction they Created:

- 1. Log in as Admin user
- 2. On user's menu panel, go to System Manager folder then click Users
- 3. Select and open the User on search Users screen
- 4. On Users screen, check Allow User to only Post Transactions they created

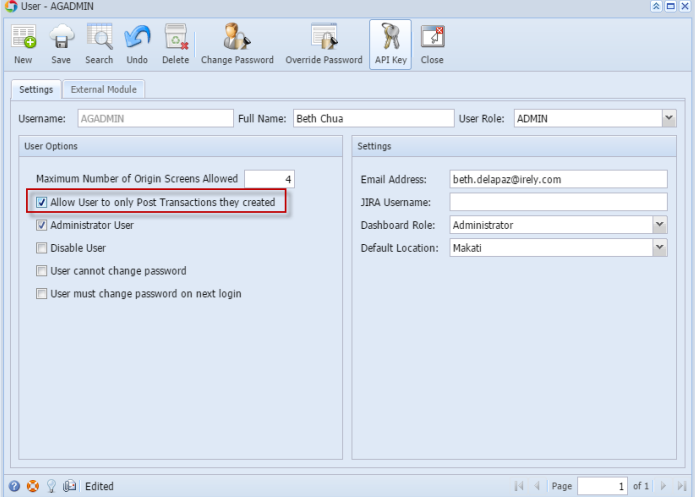

5. Save changes by clicking Save toolbar button.

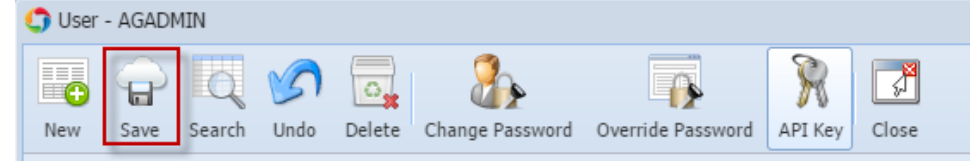

- Login the newly updated user
   Open any transaction screen (Ex: Cash Management > Bank Transaction )
- 8. Select and open one transaction
- 9. Post the transaction by clicking Post button.
- 10. An error message will prompt when posting transaction you did not create.

Here are the steps on how to Set User to Only Post Transaction they Created:

- 1. Log in as Admin user
- 2. On user's menu panel, go to System Manager folder then click User Security
- 3. Select and open the User on Search User Security
- 4. On User Security Screen, check Allow User to only Post Transactions they created 🗊 User Security

|                      | New Save Search Undo Delete Change Password Override Password                                                                                                    | rd Close                                                                    |                                   |
|----------------------|----------------------------------------------------------------------------------------------------|-----------------------------------------------------------------------------|-----------------------------------|
|                      | Settings External Module                                                                                                    |                                                                             |                                   |
|                      | Username: AGADMIN Full Name: AGADMIN                                                                                                    | User Role: ADMIN                                                            |                                   |
|                      | User Options                                                                                                    | Settings                                                                    |                                   |
|                      | Maximum Number of Origin Screens Allowed 3                                                                                                    | Email Address: test@email.com                                               |                                   |
|                      | Allow User to only Post Transactions they created     Administrates Uses                                                                                                    | JIRA Username:                                                              |                                   |
|                      | Administrator User                                                                                                    | Dashboard Kole: Administrator                                               |                                   |
|                      | User cannot change password                                                                                                    | Default Excellent. 12                                                       |                                   |
|                      | User must change password on next login                                                                                                    |                                                                             |                                   |
|                      |                                                                                                    |                                                                             |                                   |
|                      | 🖉 💈 🖉 Edited                                                                                                    | 4 4  Page 1 of                                                              |                                   |
| 5.                   | Save changes by clicking Save toolbar                                                                                                    | button.                                                                     |                                   |
|                      | User Security                                                                                                    |                                                                             |                                   |
|                      |                                                                                                    |                                                                             |                                   |
|                      | New Save Search Undo                                                                                                    | Delete Change Password                                                      | Override Password Close           |
| 6.<br>7.<br>8.<br>9. | Login the newly updated user<br>Open any transaction screen (Ex: Cash<br>Select and open one transaction<br>Post the transaction by clicking <b>Post bu</b><br>An error message will prompt when pos | Management > Bank Transactic<br>itton.<br>ting transaction you did not crea | on )<br>te.                       |
|                      | iRely i21                                                                                                    |                                                                             | (                                 |
|                      | You cannot Post transact                                                                                                    | ions you did not create. Please                                             | contact your local administrator. |
|                      |                                                                                                    | ОК                                                                          |                                   |

×

Here are the steps on how to Set User to Only Post Transaction they Created:

1. Log in as Admin user

2. On user's menu panel, go to System Manager folder then double-click User Security

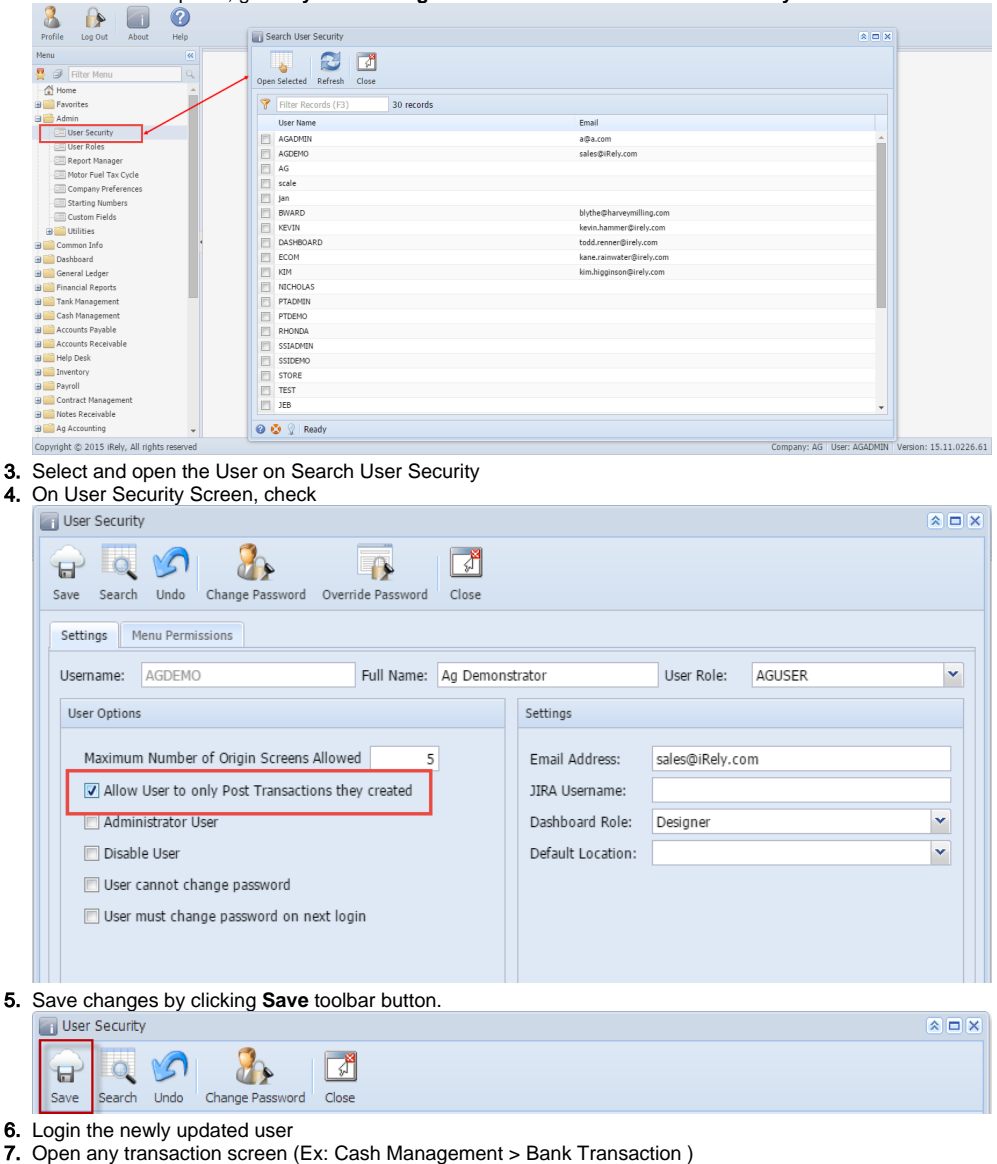

- 8. Select and open one transaction
- 9. Post the transaction by clicking Post button.
- **10.** An error message will prompt when posting transaction you did not create.

## Here are the steps on how to Set User to Only Post Transaction they Created:

- 1. Login as Admin User
- 2. On the User's menu panel go to Admin folder

3. Select and double click User Security menu

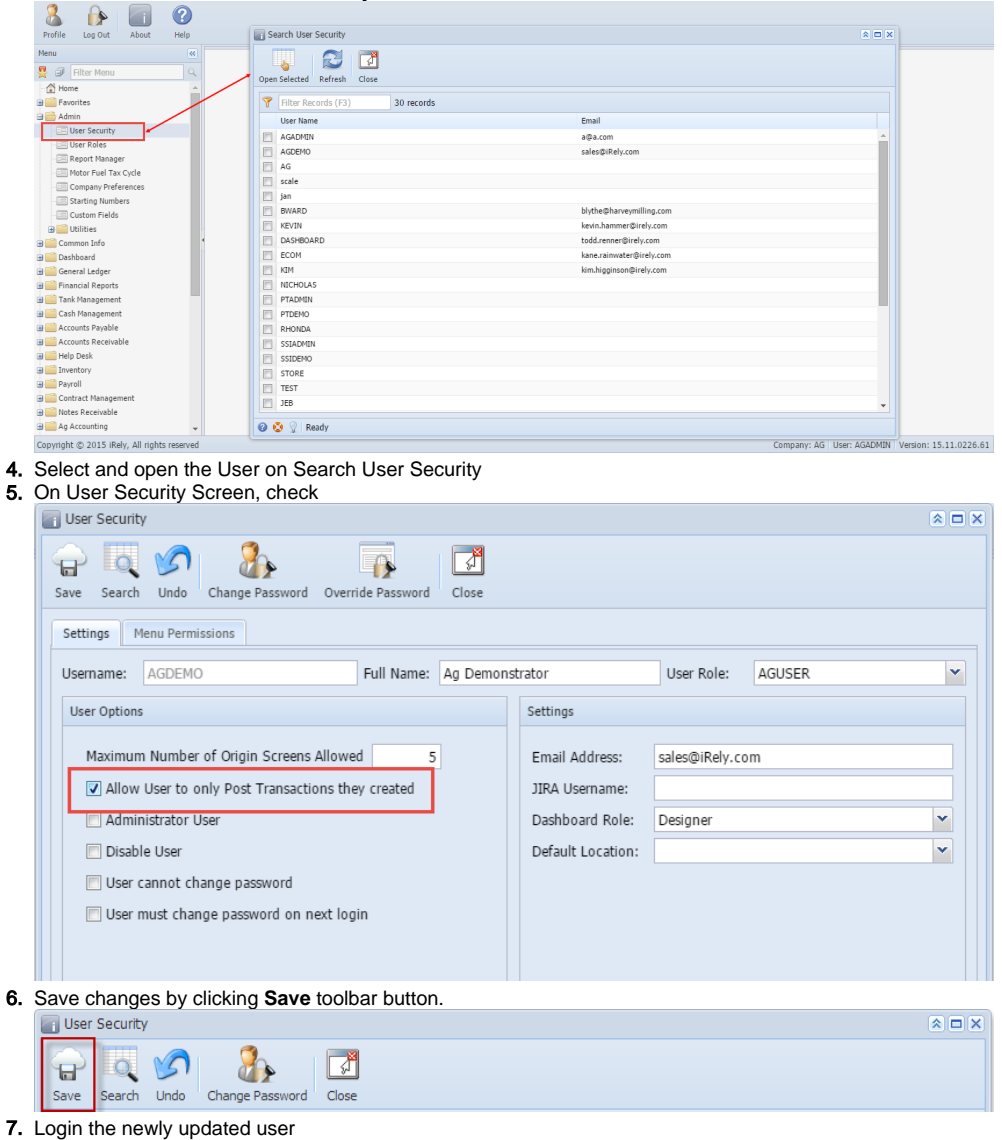

- 8. Open any transaction screen (Ex: Cash Management > Bank Transaction )
- 9. Select and open one transaction
- 10. Post the transaction by clicking Post button.

**11.** An error message will prompt when posting transaction you did not create.

| Bank Deposit                                                                                                    |            | * <b>-</b> × |  |  |  |  |
|----------------------------------------------------------------------------------------------------|------------|--------------|--|--|--|--|
| Image: Search Delete Undo       Print       Post       Info       Recap       Undoposited       Close              |            |              |  |  |  |  |
| Bank Account: 10 Balance: 0.00 Currency: USD v                                                                     | Record No: | BDEP-1       |  |  |  |  |
| Date: 09/03/2014 🖪 Payor:                                                                                          | Amount:    | 10.00        |  |  |  |  |
| Description:                                                                                                    | Location:  | ~            |  |  |  |  |
| Oelete Filter:                                                                                                    |            |              |  |  |  |  |
| Date GL Account Description                                                                                        | Name       | Amount       |  |  |  |  |
| 09/03/2 🔐 Rely i21                                                                                                 |            |              |  |  |  |  |
| 09/03/2       You cannot Post transactions you did not create. Please contact your local administrator.         OK |            |              |  |  |  |  |
|                                                                                                    |            | T-11-1 10.00 |  |  |  |  |
|                                                                                                    |            | Total: 10.00 |  |  |  |  |
| 🙆 💈 🤶 Ready                                                                                                    | 🔄 Page 🛛   | of 1   🕨 🕅 🧞 |  |  |  |  |